# cisco.

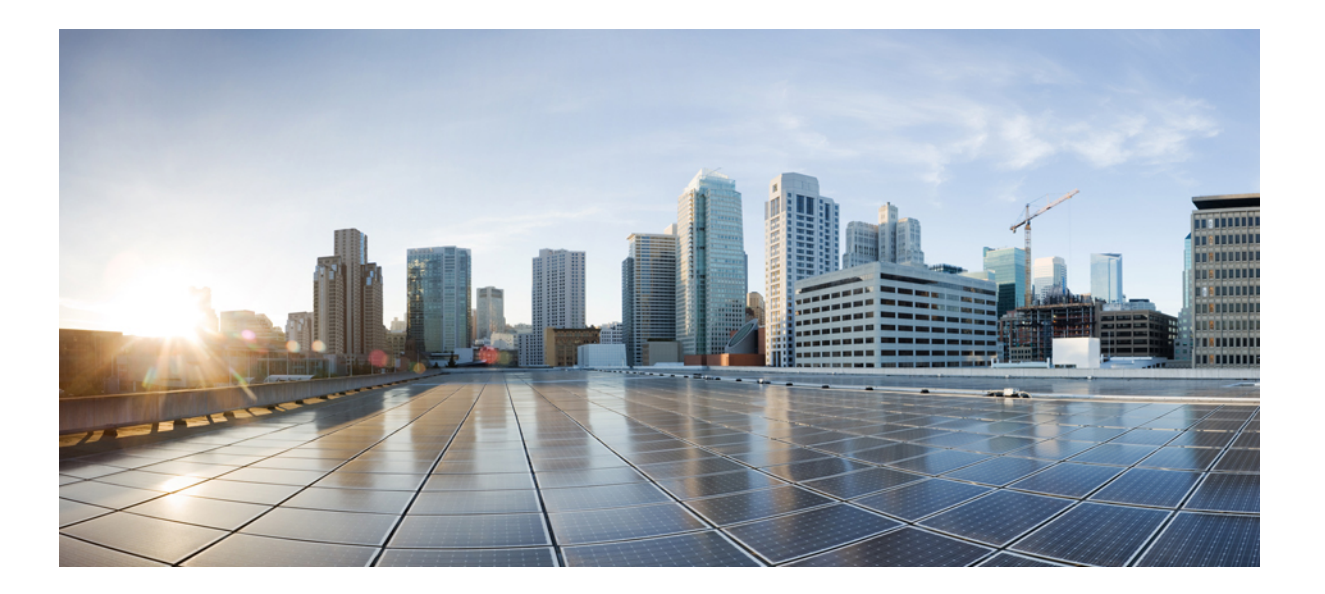

### Cisco UCS Central リリース 1.5 認証ガイド

初版:2016年07月29日 最終更新:2016年08月11日 最終更新:2017年04月05日 最終更新:2017年04月17日

**シスコシステムズ合同会社** 〒107-6227 東京都港区赤坂9-7-1 ミッドタウン・タワー http://www.cisco.com/jp お問い合わせ先:シスココンタクトセンター 0120-092-255 (フリーコール、携帯・PHS含む) 電話受付時間:平日 10:00~12:00、13:00~17:00 http://www.cisco.com/jp/go/contactcenter/ 【注意】シスコ製品をご使用になる前に、安全上の注意(www.cisco.com/jp/go/safety\_warning/) をご確認ください。本書は、米国シスコ発行ドキュメントの参考和訳です。リンク情報につきま しては、日本語版掲載時点で、英語版にアップデートがあり、リンク先のページが移動/変更され ている場合がありますことをご了承ください。あくまでも参考和訳となりますので、正式な内容 については米国サイトのドキュメントを参照ください。また、契約等の記述については、弊社販 売パートナー、または、弊社担当者にご確認ください。

このマニュアルに記載されている仕様および製品に関する情報は、予告なしに変更されることがあります。このマニュアルに記載されている表現、情報、および推奨 事項は、すべて正確であると考えていますが、明示的であれ黙示的であれ、一切の保証の責任を負わないものとします。このマニュアルに記載されている製品の使用 は、すべてユーザ側の責任になります。

対象製品のソフトウェア ライセンスおよび限定保証は、製品に添付された『Information Packet』に記載されています。添付されていない場合には、代理店にご連絡く ださい。

The Cisco implementation of TCP header compression is an adaptation of a program developed by the University of California, Berkeley (UCB) as part of UCB's public domain version of the UNIX operating system. All rights reserved. Copyright © 1981, Regents of the University of California.

ここに記載されている他のいかなる保証にもよらず、各社のすべてのマニュアルおよびソフトウェアは、障害も含めて「現状のまま」として提供されます。シスコお よびこれら各社は、商品性の保証、特定目的への準拠の保証、および権利を侵害しないことに関する保証、あるいは取引過程、使用、取引慣行によって発生する保証 をはじめとする、明示されたまたは黙示された一切の保証の責任を負わないものとします。

いかなる場合においても、シスコおよびその供給者は、このマニュアルの使用または使用できないことによって発生する利益の損失やデータの損傷をはじめとする、 間接的、派生的、偶発的、あるいは特殊な損害について、あらゆる可能性がシスコまたはその供給者に知らされていても、それらに対する責任を一切負わないものと します。

このマニュアルで使用している IP アドレスおよび電話番号は、実際のアドレスおよび電話番号を示すものではありません。マニュアル内の例、コマンド出力、ネット ワークトポロジ図、およびその他の図は、説明のみを目的として使用されています。説明の中に実際のアドレスおよび電話番号が使用されていたとしても、それは意 図的なものではなく、偶然の一致によるものです。

Cisco and the Cisco logo are trademarks or registered trademarks of Cisco and/or its affiliates in the U.S. and other countries. To view a list of Cisco trademarks, go to this URL: http:// www.cisco.com/go/trademarks.Third-party trademarks mentioned are the property of their respective owners. The use of the word partner does not imply a partnership relationship between Cisco and any other company.(1110R)

© 2016-2017 Cisco Systems, Inc. All rights reserved.

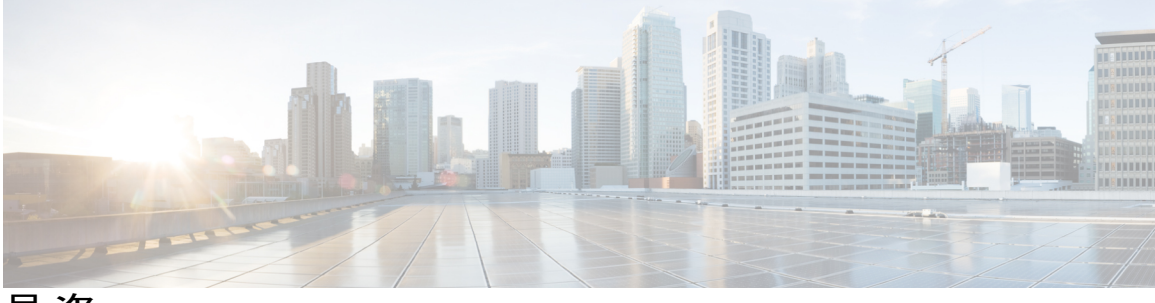

目 次

#### はじめに ν

対象読者 ♥

表記法 v

Cisco UCS の関連ドキュメント vii

マニュアルに関するフィードバック vii

#### 概要 1

概要 1

Cisco UCS Central ユーザマニュアルのリファレンス 1

#### ユーザとロール 3

ロールベース アクセス コントロールの概要 3

Cisco UCS Central ユーザアカウント 4

ユーザ名の作成に関するガイドライン 5

予約語: ローカル認証されたユーザアカウント 5

ユーザロール 6

デフォルト ユーザ ロール 7

予約語:ユーザロール 8

#### 権限 9

UCS Central ロールの管理 12

UCS Central ローカルユーザの管理 13

UCS Central リモート ユーザの管理 13

ユーザロケール 14

ユーザ組織 14

UCS Central ロケールの管理 15

ドメイン グループ ユーザの管理 15

#### 認証サービス 17

ſ

認証サービス 17

パスワードの作成に関するガイドライン 17

ローカル認証されたユーザのパスワードプロファイル 18

UCS Central 認証の管理 19

Windows パススルー認証 22

ドメイン グループ認証の管理 23

#### リモート認証 25

リモート認証プロバイダーに関する注意事項および推奨事項 25

リモート認証プロバイダーのユーザ属性 26

#### LDAP 認証 29

LDAP プロバイダー 29

プロバイダー グループ 29

LDAP グループマップ 30

サポートされる LDAP グループ マップ 31

ネストされた LDAP グループ 31

UCS Central LDAP 設定の管理 32

#### SNMP 認証 35

SNMP ポリシー 35
SNMP 機能の概要 36
SNMP 通知 37
SNMP セキュリティ機能 37
SNMP セキュリティ レベルおよび権限 37
SNMP セキュリティ モデルおよびセキュリティ レベル 38
Cisco UCS Central での SNMP サポート 41
SNMP のイネーブル化 42
SNMP トラップあるいはインフォームの作成と編集 42
SNMP ユーザの作成と編集 43

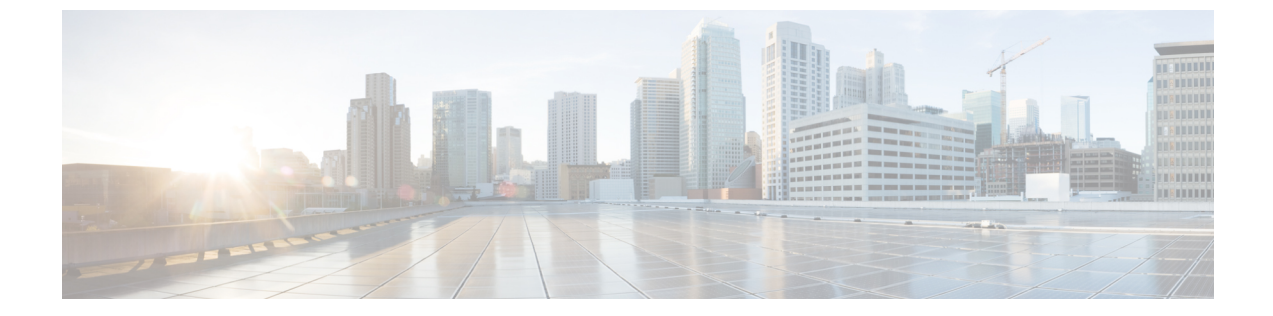

# はじめに

- 対象読者, v ページ
- 表記法, v ページ
- Cisco UCS の関連ドキュメント, vii ページ
- マニュアルに関するフィードバック, vii ページ

# 対象読者

このガイドは、次の1つ以上に責任を持つ、専門知識を備えたデータセンター管理者を主な対象 にしています。

- ・サーバ管理
- •ストレージ管理
- •ネットワーク管理
- •ネットワークセキュリティ

# 表記法

I

| テキストのタイプ   | 説明                                                                                                    |
|------------|----------------------------------------------------------------------------------------------------|
| GUI 要素     | タブの見出し、領域名、フィールドラベルなどのGUI要素は、イタリッ<br>ク体 (italic) で示しています。<br>ウィンドウ、ダイアログボックス、ウィザードのタイトルのようなメイ<br>ンタイトルは、[Main titles] のように示しています。 |
| マニュアルのタイトル | マニュアルのタイトルは、イタリック体 (italic) で示しています。                                                                                              |

| テキストのタイプ              | 説明                                                                          |
|-----------------------|-----------------------------------------------------------------------------|
| TUI 要素                | テキストベースのユーザインターフェイスでは、システムによって表<br>示されるテキストは、courier フォントで示しています。           |
| システム出力                | システムが表示するターミナル セッションおよび情報は、courier<br>フォントで示しています。                          |
| CLIコマンド               | CLI コマンドのキーワードは、ボールド体 (this font) で示しています。                                  |
|                       | CLI コマンド内の変数は、イタリック体(italic)で示しています。                                        |
| []                    | 角カッコの中の要素は、省略可能です。                                                          |
| $\{x \mid y \mid z\}$ | どれか1つを選択しなければならない必須キーワードは、波カッコで囲み、縦棒で区切って示しています。                            |
| $[x \mid y \mid z]$   | どれか1つを選択できる省略可能なキーワードは、角カッコで囲み、縦<br>棒で区切って示しています。                           |
| string                | 引用符を付けない一組の文字。stringの前後には引用符を使用しません。<br>引用符を使用すると、その引用符も含めて string とみなされます。 |
| <>                    | パスワードのように出力されない文字は、山カッコで囲んで示していま<br>す。                                      |
| []                    | システム プロンプトに対するデフォルトの応答は、角カッコで囲んで<br>示しています。                                 |
| !、#                   | コードの先頭に感嘆符(!)またはポンド記号(#)がある場合には、コ<br>メント行であることを示します。                        |

(注)

「注釈」です。役立つ情報や、このマニュアル以外の参照資料などを紹介しています。

 $\mathcal{P}$ ヒント

「問題解決に役立つ情報」です。ヒントには、トラブルシューティングや操作方法ではなく、 ワンポイントアドバイスと同様に知っておくと役立つ情報が記述される場合もあります。

(آ)

ワンポイント アドバイス

「時間の節約に役立つ操作」です。ここに紹介している方法で作業を行うと、時間を短縮できます。

▲
 ▲
 ▲
 ▲
 ▲
 ▲
 ▲
 ★
 ★
 ★
 ★
 ★
 ★
 ★
 ★
 ★
 ★
 ★
 ★
 ★
 ★
 ★
 ★
 ★
 ★
 ★
 ★
 ★
 ★
 ★
 ★
 ★
 ★
 ★
 ★
 ★
 ★
 ★
 ★
 ★
 ★
 ★
 ★
 ★
 ★
 ★
 ★
 ★
 ★
 ★
 ★
 ★
 ★
 ★
 ★
 ★
 ★
 ★
 ★
 ★
 ★
 ★
 ★
 ★
 ★
 ★
 ★
 ★
 ★
 ★
 ★
 ★
 ★
 ★
 ★
 ★
 ★
 ★
 ★
 ★
 ★
 ★
 ★
 ★
 ★
 ★
 ★
 ★
 ★
 ★
 ★
 ★
 ★
 ★
 ★
 ★
 ★
 ★
 ★
 ★
 ★
 ★
 ★
 ★
 ★
 ★
 ★
 ★
 ★
 ★
 ★
 ★
 ★
 ★
 ★
 ★
 ★
 ★
 ★
 ★
 ★
 ★
 ★
 ★
 ★
 ★
 ★
 ★
 ★
 ★
 ★
 ★
 ★
 ★
 ★
 ★</li

警告 安全上の重要事項

「危険」の意味です。人身事故を予防するための注意事項が記述されています。装置の取り扱い作業を行うときは、電気回路の危険性に注意し、一般的な事故防止策に留意してください。 各警告の最後に記載されているステートメント番号を基に、装置に付属の安全についての警告 を参照してください。

これらの注意事項を保管しておいてください。

## Cisco UCS の関連ドキュメント

ドキュメントロードマップ

すべてのBシリーズマニュアルの完全なリストについては、http://www.cisco.com/go/unifiedcomputing/ b-series-doc で入手可能な『*Cisco UCS B-Series Servers Documentation Roadmap*』を参照してください。

すべての C シリーズマニュアルの一覧については、http://www.cisco.com/go/unifiedcomputing/ c-series-doc で入手できる『*Cisco UCS C-Series Servers Documentation Roadmap*』を参照してください。

管理用の UCS Manager と統合されたラック サーバでサポートされるファームウェア バージョン とサポートされる UCS Manager バージョンについては、『Release Bundle Contents for Cisco UCS Software』を参照してください。

その他のマニュアル リソース

ドキュメントの更新通知を受け取るには、Cisco UCS Docs on Twitter をフォローしてください。

# マニュアルに関するフィードバック

このマニュアルに関する技術的なフィードバック、または誤りや記載もれなどお気づきの点がご ざいましたら、ucs-docfeedback@cisco.com までご連絡ください。ご協力をよろしくお願いいたし ます。

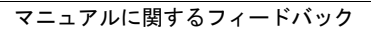

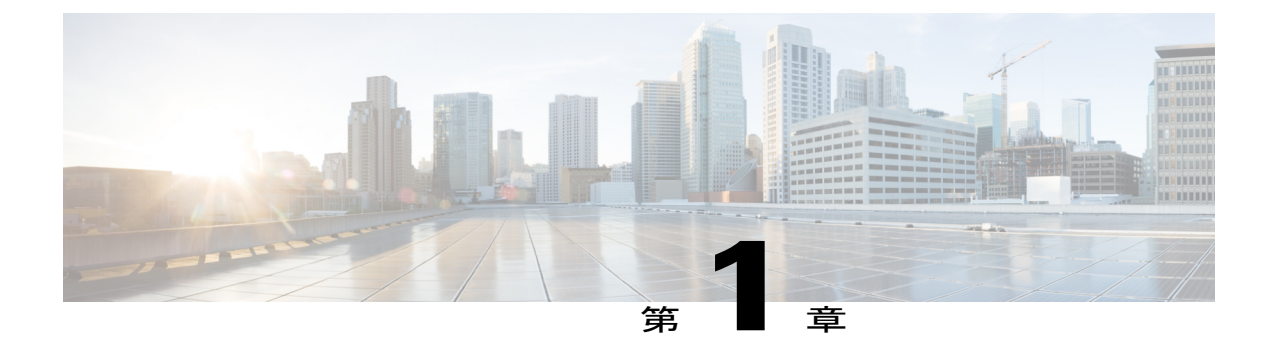

## 概要

- 概要, 1 ページ
- Cisco UCS Central ユーザマニュアルのリファレンス, 1 ページ

# 概要

ſ

Cisco UCS Central 認証ガイドでは、リモートまたはローカルで認証されたユーザアカウントの管理と保守に関連したガイドラインとタスクについて説明します。

# Cisco UCS Central ユーザ マニュアルのリファレンス

Cisco UCS Central を理解および設定するには、Cisco UCS Central の使用例ベースのドキュメント に従います。

| ガイド                                     | 説明                                                                                                    |
|-----------------------------------------|----------------------------------------------------------------------------------------------------|
| Cisco UCS Central Getting Started Guide | Cisco UCS インフラストラクチャ、Cisco UCS<br>Manager、および Cisco UCS Central について簡<br>単に説明します。HTML5 UI の概要、Cisco UCS<br>Central に Cisco UCS ドメインを登録する方法、<br>およびライセンスをアクティブにする方法を説<br>明します。 |
| Cisco UCS Central Administration Guide  | ユーザ管理、通信、ファームウェア管理、バッ<br>クアップ管理、Smart Call Home などの管理タス<br>クについて説明します。                                                                                                    |
| Cisco UCS Central Authentication Guide  | パスワード、ユーザ、ロール、RBAC、<br>TACACS+、RADIUS、LDAP、SNMP などの認<br>証タスクについて説明します。                                                                                                    |

| ガイド                                        | 説明                                                                                                    |
|--------------------------------------------|----------------------------------------------------------------------------------------------------|
| Cisco UCS Central Server Management Guide  | 機器ポリシー、物理インベントリ、サービスプ<br>ロファイルとテンプレート、サーバ プール、<br>サーバのブート、サーバポリシーなどのサーバ<br>管理について説明します。                     |
| Cisco UCS Central Storage Management Guide | ポートとポートチャネル、VSANとvHBAの管理、ストレージプール、ストレージポリシー、<br>ストレージプロファイル、ディスクグループ、<br>ディスクグループ設定などのストレージ管理に<br>ついて説明します。 |
| Cisco UCS Central Network Management Guide | ポートとポート チャネル、VLAN と vNIC の管理、ネットワーク プール、ネットワーク ポリ<br>シーなどのネットワーク管理について説明しま<br>す。                            |
| Cisco UCS Central Operations Guide         | 小規模、中規模、および大規模な展開でのドメ<br>イングループのセットアップ、設定、管理に関<br>するベスト プラクティス。                                             |
| Cisco UCS Central Troubleshooting Guide    | Cisco UCS Central で共通する問題に関するヘル<br>プを提供します。                                                                 |

٦

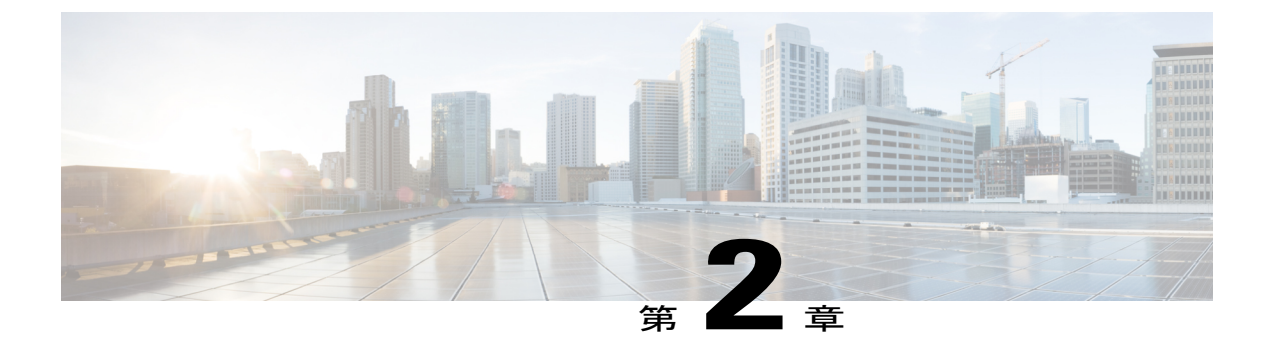

# ユーザとロール

- ・ ロールベース アクセス コントロールの概要,3ページ
- Cisco UCS Central ユーザアカウント, 4 ページ
- ユーザロール, 6 ページ
- UCS Central ロールの管理, 12 ページ
- UCS Central ローカルユーザの管理, 13 ページ
- UCS Central リモート ユーザの管理, 13 ページ
- ユーザロケール, 14 ページ
- ドメイン グループ ユーザの管理, 15 ページ

## ロールベース アクセス コントロールの概要

ロールベースアクセスコントロール(RBAC)は、ユーザのロールとロケールに基づいてユーザ のシステムアクセスを制限または許可する方法です。ロールによってシステム内でのユーザの権 限が定義され、ロケールによってユーザがアクセス可能な組織(ドメイン)が定義されます。権 限がユーザに直接割り当てられることはないため、適切なロールとロケールを割り当てることに よって個々のユーザ権限を管理できます。

必要なシステムリソースへの書き込みアクセス権限がユーザに与えられるのは、割り当てられた ロールによりアクセス権限が与えられ、割り当てられたロケールによりアクセスが許可されてい る場合に限ります。たとえば、エンジニアリング組織の管理者ロールを与えられたユーザは、エ ンジニアリング組織のサーバ設定を更新できます。ただし、そのユーザに割り当てられたロケー ルに財務部門が含まれている場合を除いて、財務部門内のサーバ設定を更新することはできませ ん。

## Cisco UCS Central ユーザ アカウント

システムにはユーザアカウントを使ってアクセスします。各 Cisco UCS Central ドメインで最大 128 のユーザアカウントを設定できます。各ユーザアカウントには、一意のユーザ名とパスワー ドが必要です。

OpenSSH または SECSH のいずれかの形式の SSH 公開キーで、ユーザ アカウントを設定できます。

#### 管理者アカウント

Cisco UCS Central 管理者アカウントはデフォルトのユーザアカウントです。変更または削除する ことはできません。このアカウントは、システム管理者つまりスーパーユーザアカウントであ り、すべての権限が与えられています。管理者アカウントにはデフォルトのパスワードは割り当 てられていません。システムの初期設定時にパスワードを選択する必要があります。

管理者アカウントは常にアクティブで、有効期限がありません。管理者アカウントを非アクティブに設定することはできません。

ローカルの管理者ユーザは、認証がリモートに設定されている場合でも、フェールオーバーのためにログインできます。

#### ローカル認証されたユーザ アカウント

ローカル認証されたユーザアカウントは、Cisco UCS Central ユーザデータベースを介して認証さ れます。管理者または aaa 権限を持つユーザであれば、誰でもそれを有効または無効にすること ができます。ローカルユーザアカウントを無効にすると、そのユーザはログインできなくなりま す。

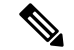

(注) Cisco UCS Central では、ローカル ユーザ アカウントを無効にしても、その設定の詳細がデー タベースから削除されることがありません。無効ローカル ユーザ アカウントを再度有効にす ると、アカウントはユーザ名とパスワードを含め、既存のコンフィギュレーションで再びアク ティブになります。

#### リモート認証されたユーザ アカウント

リモート認証されたユーザアカウントは、LDAP を介して認証される Cisco UCS Central ユーザア カウントです。Cisco UCS ドメイン は、LDAP、RADIUS および TACACS+ をサポートしていま す。

ユーザがローカル ユーザ アカウントとリモート ユーザ アカウントを同時に保持する場合、ロー カル ユーザ アカウントで定義されたロールがリモート ユーザ アカウントに保持された値を上書 きします。

#### ユーザ アカウントの有効期限

ユーザアカウントは、事前に定義した時間に有効期限が切れるように設定できます。ユーザアカ ウントの有効期限が来ると、そのアカウントは無効になります。

デフォルトでは、ユーザアカウントの有効期限はありません。

(注) ユーザアカウントに有効期限日付を設定した後は、アカウントの有効期限をなくすよう再設 定できません。ただし、アカウントの有効期限を可能な限り最も遅い日付に設定することは可 能です。

### ユーザ名の作成に関するガイドライン

ユーザ名は、Cisco UCS Central のログイン ID としても使用されます。Cisco UCS Central ユーザア カウントにログイン ID を割り当てるときは、次のガイドラインおよび制約事項を考慮してください。

- ・ログイン ID には、次を含む 1~32の文字を含めることができます。
  - 。任意の英字
  - 。任意の数字
  - 。 (アンダースコア)
  - 。-(ダッシュ)
  - °. (ドット)
- ・ログイン ID は、Cisco UCS Central 内で一意である必要があります。
- ログイン ID は、英文字で開始する必要があります。数字やアンダースコアなどの特殊文字からは開始できません。
- ・ログイン ID では、大文字と小文字が区別されます。
- ・すべて数字のログイン ID は作成できません。
- ユーザアカウントの作成後は、ログイン ID を変更できません。ユーザアカウントを削除し、新しいユーザアカウントを作成する必要があります。

### 予約語:ローカル認証されたユーザ アカウント

次の語は Cisco UCS でローカル ユーザ アカウントを作成するときに使用できません。

- root
- bin
- daemon

ユーザ ロール

1

- adm
- lp
- sync
- shutdown
- halt
- news
- uucp
- operator
- games
- gopher
- nobody
- nscd
- mailnull
- mail
- rpcuser
- rpc
- mtsuser
- ftpuser
- ftp
- man
- sys
- samdme
- debug

# ユーザ ロール

ユーザロールには、ユーザに許可される操作を定義する1つ以上の権限が含まれます。ユーザご とに1つ以上のロールを割り当てることができます。複数のロールを持つユーザは、割り当てら れたすべてのロールを組み合わせた権限を持ちます。たとえば、Role1にストレージ関連の権限が 含まれ、Role2にサーバ関連の権限が含まれている場合、Role1とRole2の両方を持つユーザは、 ストレージ関連の権限とサーバ関連の権限を持つことになります。

Cisco UCS ドメインは、デフォルトのユーザロールを含めて、最大 48 個のユーザロールを持つ ことができます。最初の 48 のユーザロールが許可された後に設定されたユーザロールは、障害 が発生して無効になります。Cisco UCS Central の各ドメイン グループも、親ドメイン グループか ら継承されたユーザロールを含めて、48 個のユーザロールを持つことができます。Cisco UCS Central から Cisco UCS Manager にユーザロールがプッシュされると、最初の 48 個のロールだけ がアクティブになります。最初の48個より後のユーザロールは、非アクティブなために、障害 が発生します。

すべてのロールには、Cisco UCS ドメイン内のすべての設定に対する読み取りアクセス権限が含まれています。読み取り専用ロールを持つユーザは、システム状態を変更できません。

権限を作成したり、既存の権限を変更または削除したり、ロールを削除したりできます。ロール を変更すると、そのロールを持つすべてのユーザに新しい権限が適用されます。権限の割り当て は、デフォルトロールに定義されている権限に限定されません。つまり、権限を自由に組み合わ せて独自のロールを作成できます。たとえば、デフォルトのサーバ管理者ロールとストレージ管 理者ロールには、異なる組み合わせの権限が付与されています。しかし、両方のロールの権限を 持つサーバおよびストレージ管理者ロールを作成することができます。

(注)

ロールをユーザに割り当てた後で削除すると、そのロールはそれらのユーザ アカウントから も削除されます。

AAA サーバ(RADIUS または TACACS+)上のユーザプロファイルを、そのユーザに付与される 権限に対応したロールを追加するように変更します。属性にロール情報が保存されます。AAA サーバでは、要求とともにこの属性が返され、それを解析することでロールが得られます。LDAP サーバでは、ユーザプロファイル属性内のロールが返されます。

### デフォルト ユーザ ロール

システムには、次のデフォルトのユーザロールが用意されています。

#### AAA アドミニストレータ

ユーザ、ロール、およびAAA設定に対する読み取りと書き込みのアクセス権。その他のシ ステムに対する読み取りアクセス。

#### アドミニストレータ

システム全体に対する完全な読み取りと書き込みのアクセス権。このロールは、デフォルト で管理者アカウントに割り当てられます。変更することはできません。

#### ファシリティ マネージャ

power management 権限による、電源管理操作に対する読み取りと書き込みのアクセス。その他のシステムに対する読み取りアクセス。

#### ネットワーク管理者

ファブリックインターコネクトインフラストラクチャとネットワークセキュリティ操作に 対する読み取りと書き込みのアクセス権。その他のシステムに対する読み取りアクセス。

#### オペレーション

システムのログ(syslogサーバを含む)と障害に対する読み取りと書き込みのアクセス権。 その他のシステムに対する読み取りアクセス。

#### **Read-Only**

システム設定に対する読み取り専用アクセス権。システム状態を変更する権限はありませ ん。

#### サーバ計算

サービスプロファイルのほとんどの側面に対する読み取りと書き込みのアクセス権。ただし、ユーザは vNIC または vHBA を作成、変更、または削除できません。

#### サーバ機器アドミニストレータ

物理サーバ関連の操作に対する読み取りと書き込みのアクセス。その他のシステムに対する 読み取りアクセス。

#### サーバ プロファイル アドミニストレータ

論理サーバ関連の操作に対する読み取りと書き込みのアクセス。その他のシステムに対する 読み取りアクセス。

#### サーバ セキュリティ アドミニストレータ

サーバセキュリティ関連の操作に対する読み取りと書き込みのアクセス。その他のシステムに対する読み取りアクセス。

#### ストレージ アドミニストレータ

ストレージ操作に対する読み取りと書き込みのアクセス権。その他のシステムに対する読み 取りアクセス。

### 予約語:ユーザロール

Cisco UCS でカスタム ロールを作成するときは次の語を使用できません。

- network-admin
- network-operator
- vdc-admin
- vdc-operator
- server-admin

### 権限

I

ユーザロールを割り当てられたユーザは、権限により、特定のシステムリソースへアクセスした り、特定のタスクを実行したりできるようになります。次の表に、各権限と、その権限がデフォ ルトで与えられるユーザロールのリストを示します。

 $\mathcal{P}$ ヒント

これらの権限および権限によってユーザが実行できるようになるタスクの詳細情報は、 『*Privileges in Cisco UCS*』は、次のURL で入手可能です。 http://www.cisco.com/en/US/products/ ps10281/prod\_technical\_reference\_list.html で利用可能です。

| ロール                      | 権限                                                                                                    | <b>LDAP/RADIUS/TACACS</b> サーバに設<br>定するロール |
|--------------------------|----------------------------------------------------------------------------------------------------|-------------------------------------------|
| AAA アドミニストレータ            | aaa                                                                                                    | aaa                                       |
| 管理者                      | admin                                                                                                    | admin                                     |
| ファシリティ マネージャ             | facility-manager                                                                                                 | power-mgmt                                |
| KVM 管理者                  | kvm                                                                                                    | kvm                                       |
| ネットワーク                   | padqaspadcanfigpadpalicyzetkn-qaspadseauity,<br>chaofilydyhacjniyhfyniyhfitodyniyhfydyniyhfodydy                 | network                                   |
| オペレーション                  | fault, operations                                                                                                | fault, operations                         |
| Read-Only                | read-only                                                                                                    | read-only                                 |
| サーバ計算アドミニストレー<br>タ       | sniepolsomptaniepolsomponiepolsompty                                                                             | server-compute                            |
| サーバ機器アドミニストレー<br>タ       | server-policy,server-equipment,server-maintenance                                                                | server-equipment                          |
| サーバ プロファイル アドミ<br>ニストレータ | saingeneinen aussingeneinen aussingeneinen aussingeneinen aussingeneinen aussingeneinen aussingeneinen aussingen | server-profile                            |
| サーバ セキュリティ アドミ<br>ニストレータ | savassaniysavizepollessaniysavizepollessaniypolicy                                                               | server-security                           |
| 統計情報の管理者                 | stats                                                                                                    | stats-management                          |

#### 表1:システム定義ロール

| ロール           | 権限                                        | <b>LDAP/RADIUS/TACACS</b> サーバに設<br>定するロール |
|---------------|-------------------------------------------|-------------------------------------------|
| ストレージアドミニストレー | otanpotano festapolytance ignica Etagoniy | storage                                   |
| <i>A</i>      |                                           |                                           |

#### 表 2: ユーザの権限

| 特権                      | 説明                    | デフォルトのロール割り当て  |
|-------------------------|-----------------------|----------------|
| aaa                     | システム セキュリティおよび<br>AAA | AAA アドミニストレータ  |
| admin                   | システム管理                | アドミニストレータ      |
| domain-group-management | ドメイン グループ管理           | ドメイン グループ管理者   |
| ext-lan-config          | 外部 LAN 設定             | ネットワーク管理者      |
| ext-lan-policy          | 外部 LAN ポリシー           | ネットワーク管理者      |
| ext-lan-qos             | 外部 LAN QoS            | ネットワーク管理者      |
| ext-lan-security        | 外部 LAN セキュリティ         | ネットワーク管理者      |
| ext-san-config          | 外部 SAN 設定             | ストレージアドミニストレータ |
| ext-san-policy          | 外部 SAN ポリシー           | ストレージアドミニストレータ |
| ext-san-qos             | 外部 SAN QoS            | ストレージアドミニストレータ |
| ext-san-security        | 外部 SAN セキュリティ         | ストレージアドミニストレータ |
| fault                   | アラームおよびアラーム ポリ<br>シー  | オペレーション        |
| kvm                     | KVM の起動               | オペレーション        |
| operations              | ログおよび Smart Call Home | オペレーション        |
| org-management          | 組織管理                  | オペレーション        |
| pod-config              | ポッド設定                 | ネットワーク管理者      |
| pod-policy              | ポッドポリシー               | ネットワーク管理者      |

Γ

| 特権                             | 説明                                                          | デフォルトのロール割り当て          |
|--------------------------------|-------------------------------------------------------------|------------------------|
| pod-qos                        | ポッド QoS                                                     | ネットワーク管理者              |
| pod-security                   | ポッドセキュリティ                                                   | ネットワーク管理者              |
| power-mgmt                     | 電源管理操作に対する読み取り<br>と書き込みのアクセス                                | ファシリティマネージャ            |
| read-only                      | 読み取り専用アクセス権                                                 | Read-Only              |
|                                | 読み取り専用は、権限として選<br>択できません。この権限は、す<br>べてのユーザロールに割り当て<br>られます。 |                        |
| server-equipment               | サーバ ハードウェア管理                                                | サーバ機器アドミニストレータ         |
| server-maintenance             | サーバ メンテナンス                                                  | サーバ機器アドミニストレータ         |
| server-policy                  | サーバ ポリシー                                                    | サーバ機器アドミニストレータ         |
| server-security                | サーバ セキュリティ                                                  | サーバセキュリティアドミニス<br>トレータ |
| service-profile-compute        | サービス プロファイルの計算                                              | サーバ計算アドミニストレータ         |
| service-profile-config         | サービス プロファイル設定                                               | サーバプロファイルアドミニス<br>トレータ |
| service-profile-config-policy  | サービスプロファイル設定ポリ<br>シー                                        | サーバプロファイルアドミニス<br>トレータ |
| service-profile-ext-access     | サービス プロファイル エンド<br>ポイント アクセス                                | サーバプロファイルアドミニス<br>トレータ |
| service-profile-network        | サービス プロファイル ネット<br>ワーク                                      | ネットワーク管理者              |
| service-profile-network-policy | サービス プロファイル ネット<br>ワーク ポリシー                                 | ネットワーク管理者              |
| service-profile-qos            | サービス プロファイル QoS                                             | ネットワーク管理者              |
| service-profile-qos-policy     | サービス プロファイル QoS ポ<br>リシー                                    | ネットワーク管理者              |

| 特権                              | 説明                          | デフォルトのロール割り当て          |
|---------------------------------|-----------------------------|------------------------|
| service-profile-security        | サービス プロファイル セキュ<br>リティ      | サーバセキュリティアドミニス<br>トレータ |
| service-profile-security-policy | サービス プロファイル セキュ<br>リティ ポリシー | サーバセキュリティアドミニス<br>トレータ |
| service-profile-server          | サービス プロファイル サーバ<br>管理       | サーバプロファイルアドミニス<br>トレータ |
| service-profile-server-oper     | サービス プロファイル コン<br>シューマ      | サーバプロファイルアドミニス<br>トレータ |
| service-profile-server-policy   | サービス プロファイル プール<br>ポリシー     | サーバセキュリティアドミニス<br>トレータ |
| service-profile-storage         | サービスプロファイルストレー<br>ジ         | ストレージアドミニストレータ         |
| service-profile-storage-policy  | サービスプロファイルストレー<br>ジ ポリシー    | ストレージアドミニストレータ         |
| stats                           | 統計情報管理                      | 統計情報の管理者               |

# UCS Central ロールの管理

#### 手順

| アクション バーで、「Manage UCS Central Roles」と入力して、Enter キーを押します。<br>これにより、[UCS Central Roles Manage] ダイアログボックスが開きます。 |
|----------------------------------------------------------------------------------------------------|
| [Roles] で、[Add] をクリックして新しいロールを作成するか、既存のロールを選択します。                                                            |
| [Network] タブで、[Add] をクリックして権限を更新および追加します。                                                                    |
| ロールの関連する権限を選択します。                                                                                            |
| [Apply] をクリックして新しい権限を適用します。                                                                                  |
| ロールの [Storage]、[Server]、および [Operations] の各権限を同じように更新します。                                                    |
| [Save] をクリックします。                                                                                             |
|                                                                                                    |

# UCS Central ローカル ユーザの管理

#### 手順

- **ステップ1** アクションバーで、「Manage UCS Central Local Users」と入力して、Enter キーを押します。 これにより、[UCS Central Local Users Manage] ダイアログボックスが開きます。
- ステップ2 [Local Users] で、[Add] をクリックして新しいローカルユーザを作成するか、既存のユーザを選択 します。
- **ステップ3** [Basic] タブで、ユーザに関する必要な情報を入力します。
- **ステップ4** [Roles] タブで、ユーザに割り当てるロールを追加または削除します。
  - a) [Add] をクリックしてロールを表示します。
  - b) 1 つまたは複数のロールを選択します。
  - c) [Apply] をクリックして新しい権限を適用します。
- ステップ5 [Locales] タブで、ユーザに割り当てるロケールを追加または削除します。
  - a) [Add] をクリックしてロールを表示します。
  - b) 1 つまたは複数のロールを選択します。
  - c) [Apply] をクリックして新しい権限を適用します。
- **ステップ6** [SSH] タブで、[Authentication Type] を選択します。
- **ステップ7** [Save] をクリックします。

# UCS Central リモート ユーザの管理

#### 手順

- ステップ1 アクションバーで、「Manage UCS Central Remote Users」と入力して、Enter キーを押します。 これにより、[UCS Central Remote Users Manage] ダイアログボックスが開きます。
- ステップ2 [Remote Users] で、リモート LDAP ユーザ、ロール、およびロケールを確認します。 (注) このセクションは読み取り専用で す。
- **ステップ3** ウィンドウを閉じる場合は [Cancel] をクリックし、他のセクションで行った変更を保存する場合 は [Save] をクリックします。

## ユーザ ロケール

ユーザは1つ以上のロケールに割り当てることができます。各ロケールでは、ユーザがアクセス できる1つ以上の組織(ドメイン)を定義します。通常、アクセスできるのは、ロケールで指定 された部門のみに限定されます。ただし、部門をまったく含まないロケールは例外です。このよ うなロケールは、全部門のシステムリソースへの無制限のアクセスを提供します。

Cisco UCS ドメインは、最大 48 個のユーザロケールを持つことができます。最初の 48 個のユー ザロケールが許可された後に設定されたユーザロケールは、障害が発生して無効になります。 Cisco UCS Central の各ドメイングループも、親ドメイングループから継承されたユーザロケール を含めて、48 個のユーザロケールを持つことができます。Cisco UCS Central から Cisco UCS Manager にユーザロケールがプッシュされると、最初の 48 個のロケールだけがアクティブになります。 最初の 48 個より後のユーザロケールは非アクティブなため、障害が発生します。

admin または aaaadmin、aaa、または domain-group-management の権限を持つユーザは、組織をそ の他のユーザのロケールに割り当てることができます。組織の割り当ては、それを行うユーザの ロケール内の組織だけに制限されます。たとえば、ロケールにエンジニアリング組織しか含まれ ていない場合、そのロケールを割り当てられたユーザは、他のユーザにエンジニアリング組織の みを割り当てることできます。

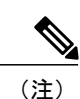

admin 権限を持つユーザにロケールを割り当てることはできません。

(注)

ロケールを次の権限の1つ以上を持つユーザに割り当てることはできません。

- aaa
- admin
- fault
- operations

組織は階層的に管理できます。トップレベルの組織に割り当てられたユーザは、自動的にその下 にあるすべての組織にアクセスできます。たとえば、エンジニアリング組織が、ソフトウェアエ ンジニアリング組織とハードウェアエンジニアリング組織で構成されているとします。ソフト ウェアエンジニアリング部門のみを含むロケールでは、その部門内のシステムリソースにのみア クセスできます。しかし、エンジニアリング部門を含むロケールでは、ソフトウェアエンジニア リング部門とハードウェアエンジニアリング部門の両方のリソースにアクセスできます。

### ユーザ組織

ユーザは、1つ以上の組織を作成できます。各組織では、サブ組織、障害、イベント、UUID接尾 辞プール、および UUID のブロックが定義されます。 Cisco UCS 組織は、ユーザによって階層的に管理されます。ルート レベルの組織に割り当てられたユーザは、自動的にすべての組織およびその下にあるドメイン グループにアクセスできます。

### UCS Central ロケールの管理

#### 手順

- **ステップ1** アクションバーで、「Manage UCS Central Locales」と入力して、Enter キーを押します。 これにより、[UCS Central Locales Manage] ダイアログボックスが開きます。
- ステップ2 [Locales] で、[Add] をクリックして新しいロケールを追加するか、既存のロケールを選択します。
- ステップ3 [Organizations] および [Domain Groups] をロケールに割り当てます。
  - a) [Add] をクリックして、組織またはドメイン グループを表示します。
  - b) 組織またはドメイン グループを選択します。
  - c) [Apply] をクリックして新しい権限を適用します。

**ステップ4** [Save] をクリックします。

# ドメイン グループ ユーザの管理

#### 手順

- ステップ1 [Domain Group] アイコンをクリックして、[root] を選択します。
- ステップ2 [Settings] アイコンをクリックして、[Users] を選択します。
- **ステップ3** [Roles] で、ドメイングループに関連付けるロールを選択します。ドメイングループから関連付け を解除するロールのチェックを外します。
- ステップ4 [Network] タブで、[Add] をクリックして権限を更新および追加します。
  - a) [Add] をクリックして、組織を表示します。
  - b) ロールの関連する権限を選択します。
  - c) [Apply] をクリックして新しい権限を適用します。
- ステップ5 ロールの [Storage]、[Server]、および [Operations] の各権限を同じように更新します。
- **ステップ6** [Locales] で、ドメイングループに関連付けるロケールを選択します。ドメイングループから関連 付けを解除するロールのチェックを外します。
- ステップ7 [Organizations] をロケールに割り当てます。
  - a) [Add] をクリックして、組織を表示します。
  - b) 組織またはドメイン グループを選択します。

c) [Apply] をクリックして新しい権限を適用します。

**ステップ8** [Save] をクリックします。

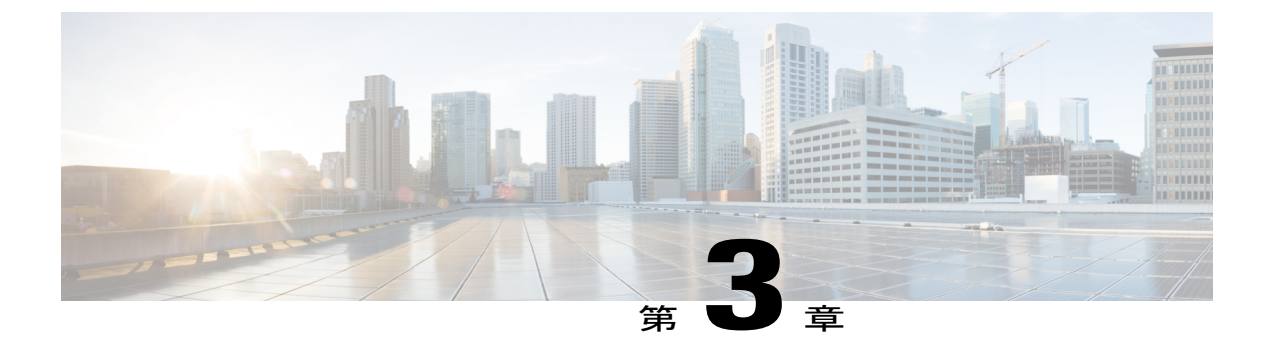

# 認証サービス

- 認証サービス, 17 ページ
- ・ パスワードの作成に関するガイドライン, 17 ページ
- ローカル認証されたユーザのパスワードプロファイル, 18 ページ
- UCS Central 認証の管理, 19 ページ
- Windows パススルー認証, 22 ページ
- ・ ドメイン グループ認証の管理, 23 ページ

# 認証サービス

Cisco UCS Central は、ユーザ ログインを認証するための次の方法をサポートします。

- Cisco UCS Central でのローカルに存在するユーザアカウントのローカル ユーザ認証
- ・次のプロトコルのいずれかを使用した登録済み UCS ドメインのリモート ユーザ認証
  - LDAP
  - RADIUS
  - TACACS+

# パスワードの作成に関するガイドライン

それぞれのローカル認証されたユーザアカウントにはパスワードが必要です。シスコでは、各 ユーザに強力なパスワードを設定することを推奨します。admin、aaa、または domain-group-management権限を持つユーザは、ユーザパスワードに対してパスワード強度チェッ クを実行するように Cisco UCS Central を設定できます。パスワード強度チェックを有効にした場 合、それぞれのユーザは強力なパスワードを使用する必要があります。 Cisco UCS Central では、次の要件を満たさないパスワードは拒否されます。

- 8~80 文字を含む。
- ・次の少なくとも3種類を含む。
  - 。小文字
  - 。大文字
  - 。数字
  - 。特殊文字
- aaabbb など連続して3回を超えて繰り返す文字を含まない。
- ・ユーザ名と同一、またはユーザ名を逆にしたものではない。
- パスワードディクショナリチェックに合格する。つまり、辞書に記載されている標準的な 単語に基づくパスワードを指定することはできません。
- ・次の記号を含まない。\$(ドル記号)、?(疑問符)、=(等号)。
- ・ローカル ユーザ アカウントおよび admin アカウントのパスワードは空白にしない。

# ローカル認証されたユーザのパスワード プロファイル

パスワードプロファイルには、Cisco UCS Central のローカル認証されたすべてのユーザのパスワー ド履歴やパスワード変更間隔プロパティが含まれます。ローカル認証されたユーザに異なるパス ワードプロファイルを指定することはできません。

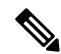

(注)

パスワードプロファイルプロパティを変更するには、admin、aaa、または domain-group-management 権限を持っている必要があります。パスワード履歴を除き、これら のプロパティはこれらの管理権限を持つユーザには適用されません。

#### パスワード履歴カウント

パスワード履歴のカウントにより、ローカル認証されたユーザが同じパスワードを再利用しない ようにすることができます。パスワード履歴カウントを設定すると、Cisco UCS Central で以前に 使用されたパスワードが最大15個保存されます。パスワード履歴カウントには最新のパスワード が先頭で、パスワードが新しい順に保存されます。そのため、履歴カウントがしきい値に達した ときには、最も古いパスワードを再利用できます。

パスワード履歴カウントで設定された数のパスワードを作成して使用すると、ユーザはパスワードを再使用できます。たとえば、パスワード履歴カウントを8に設定した場合、ユーザは最初の パスワードを9番目のパスワードが期限切れになる後まで再使用できません。

デフォルトでは、パスワード履歴は0に設定されます。この値は、履歴のカウントをディセーブ ルにし、ユーザはいつでも前のパスワードを使用できます。 ローカル認証されたユーザのパスワード履歴カウントをクリアして、以前のパスワードを再使用 可能にすることができます。

#### パスワード変更間隔

パスワード変更間隔は、ローカル認証されたユーザが特定の時間内に行えるパスワード変更の回数を制限します。次の表で、パスワード変更間隔の2つの間隔設定オプションについて説明します。

| 間隔の設定           | 説明                                                                                                    | 例                                                                                                    |
|-----------------|----------------------------------------------------------------------------------------------------|----------------------------------------------------------------------------------------------------|
| パスワード変更不許可      | パスワードの変更後、指定された<br>時間の間は、ローカル認証された<br>ユーザのパスワードを変更するこ<br>とはできません。<br>1~745時間の変更禁止間隔を指定<br>できます。デフォルトでは、変更<br>禁止間隔は24時間です。                                                       | パスワード変更後 48 時間以内に<br>ユーザがパスワードを変更するのを<br>防ぐため:<br>•[Change During Interval] を無効<br>に設定<br>•[No Change Interval] を 48 に設<br>定                                                                             |
| 変更間隔内のパスワード変更許可 | ローカル認証されたユーザのパス<br>ワードを事前に定義された時間内<br>に変更できる最大回数を指定しま<br>す。<br>変更間隔を1~745時間で、パス<br>ワード変更の最大回数を0~10で<br>指定できます。デフォルトでは、<br>ローカル認証されたユーザに対し<br>て、48時間間隔内で最大2回のパ<br>スワード変更が許可されます。 | <ul> <li>パスワード変更後 24 時間以内に最<br/>大1回のパスワード変更を許可する<br/>には、次のような設定を行います。</li> <li>• [Change during interval] を有効<br/>に設定</li> <li>• [Change count] を 1 に設定</li> <li>• [Change interval] を 24 に設定</li> </ul> |

# UCS Central 認証の管理

#### 手順

I

| ステップ1         | [System Configuration] アイコンをクリックし、[Authentication] を選択します。<br>これにより、[Cisco UCS Central Authentication Manage] ダイアログ ボックスが開きます。                      |
|---------------|----------------------------------------------------------------------------------------------------|
| ステップ <b>2</b> | <ul> <li>[LDAP]で、以下のタブで要求される情報を入力します。</li> <li>a) [Basic] タブで、[Database Connection Timeout]、[Filter]、[Attribute]、および [Base DN] の値を入力します。</li> </ul> |

- b) [Providers] タブで、[+] をクリックしてプロバイダーを追加し、[Basic] タブと [Group Rules] タブで必要な情報を入力します。
   SSL セクションの [Enabled] または [Disabled] を選択します。[Enabled] を選択すると、LDAP データベースとの通信に暗号化が必要になります。SSL LDAP を有効にするには STARTTLS を 使用します。これにより、ポート 389 を使用した暗号化通信が可能になります。[Disabled] を 選択すると、認証情報はクリア テキストで送信されます。
- c) [Groups] タブで、[+] をクリックしてプロバイダー グループを追加し、オプションで、それを プロバイダーに関連付けます。
  - Cisco UCS Central に対してサポートされる LDAP プロバイダー グループの最大数は 16 です。
  - •1 つのプロバイダー グループに対して Cisco UCS Central でサポートされる最大プロバイ ダー数は8です。
- d) [Group Maps] タブで、[Provider Group Map DN] を入力してから、オプションで、[Roles] と [Locales] を追加します。

最大グループマップ長は、Cisco UCS Central 内で240文字を超えることはできません。次に例 を示します。

- ステップ3 [TACACS+] で、必要に応じて次のセクションに値を入力します。
  - a) [Basic] タブで、[Database Connection Timeout] と [Retry Count] の値を入力します。
  - b) [Providers] タブで、[+]をクリックしてプロバイダーを追加し、必要な設定情報を入力します。 上矢印と下矢印を使用して、プロバイダーの順序を変更できます。
  - c) [Groups] タブで、[+] をクリックしてプロバイダー グループを追加し、オプションで、それを プロバイダーに関連付けます。
- **ステップ4** [RADIUS] で、必要に応じて次のセクションに値を入力します。
  - a) [Basic] タブで、[Database Connection Timeout] と [Retry Count] の値を入力します。
  - b) [Providers] タブで、[+]をクリックしてプロバイダーを追加し、必要な設定情報を入力します。 上矢印と下矢印を使用して、プロバイダーの順序を変更できます。
  - c) [Groups] タブで、[+] をクリックしてプロバイダー グループを追加し、オプションで、それを プロバイダーに関連付けます。
- ステップ5 [Authentication Domains] で、ネイティブまたはコンソール デフォルト ドメインを設定、追加、または削除します。
   Cisco UCS Central でサポートされる認証ドメインの最大数は8です。

Cisco UCS Central リリース 1.5 認証ガイド

- **ステップ6** [Native (Default)] をクリックします。
  - a) [Default Behavior for Remote Users] を選択します。
    - ・読み取り専用アクセスロールを割り当てる
    - ログインを拒否する
  - b) [Web Session Refresh Period (Seconds)] に、Cisco UCS ドメインにアクセスしているユーザの更 新要求間の最大許容時間を入力します。
     セッションが時間制限を超えると、Cisco UCS Central は Web セッションを非アクティブに変 更しますが、そのセッションを終了することはありません。
    - 60~172800秒の間で指定します。デフォルトは600秒です。
  - c) [Web Session Timeout (Seconds)] に、最後の更新要求後の最大経過時間を入力します。Web セッションが時間制限を超えると、Cisco UCS Central は自動的にWeb セッションを終了します。
     60 ~ 172800 秒の間で指定します。デフォルト値は 7200 秒です。
  - d) [Enable] または [Disable] を、 [Authentication] に選択します。
  - e) [Enable] を選択した場合は、[Authentication Realm] を選択します。
    - •[LDAP]: ユーザを Cisco UCS Central で指定された LDAP サーバ上で定義します。
    - •[Local]: ユーザを Cisco UCS Central または Cisco UCS ドメインでローカルに定義します。
    - •[RADIUS]: ユーザを Cisco UCS Central で指定された RADIUS サーバ上で定義します。
    - •[TACACS+]: ユーザをCisco UCS Central で指定された TACACS+サーバ上で定義します。
  - f) [LDAP]、[RADIUS] または [TACACS+] を選択した場合は、[Provider Group] から、関連するプ ロバイダー グループを選択できます。
- ステップ7 [Console (Default)] をクリックします。
  - a) [Authentication] の有効化または無効化を選択します。
  - b) [Enable] を選択した場合は、[Authentication Realm] を選択します。
  - c) [LDAP]、[RADIUS] または [TACACS+] を選択した場合は、[Provider Group] から、関連するプ ロバイダー グループを選択できます。
- ステップ8 [+] をクリックして、新しい認証ドメインを追加します。
  - a) 認証ドメインの名前を入力します。

この名前には、1~16文字の英数字を使用できます。スペースおよび次を除く特殊文字は使用 できません:-(ハイフン)、\_(アンダースコア)、:(コロン)、および.(ピリオド)が使 用できます。この名前は、いったん保存した後では変更できません。

RADIUSを使用するシステムの場合、認証ドメイン名については、ローカルに作成されたユー ザ名に対して32文字の制限が適用されます。Cisco UCSではフォーマット用として5文字が予 約されているため、ドメイン名とユーザ名を合わせて合計27文字を超えることができません。

- b) [Web Session Refresh Period (Seconds)] を入力します。
- c) [Web Session Timeout (Seconds)] を入力します。

- d) [Authentication Realm] が [LDAP]、 [RADIUS] または [TACACS+] に設定されている場合は、 [Provider Group] を選択します。
- **ステップ9** [Save] をクリックします。 認証ドメイン作成後、設定の編集や削除が可能になります。

## Windows パススルー認証

Cisco UCS Central リリース 2.0 では、リモート ユーザのログインに Windows パススルー認証を使用して、アカウントのログインのセキュリティ レベルを高めています。Windows パススルー認証には、ドメインに存在するコンピュータにログオンした後で、もう一度ユーザクレデンシャルを入力しないで Cisco UCS Central にサインインできるように合理化されています。

Windows パススルー認証は、ログインプロンプトのチェックボックスから有効にできます。ただ し、このチェックボックスを最初にクリックし、Windows のクレデンシャル使用してサインオン することはできません。Cisco UCS Central から外部プラグインをダウンロードするように求めら れます。プラグインをダウンロード、インストールして、有効にした後に、Windows パススルー 認証を使用してサインオンできます。

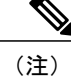

Cisco UCS Central 2.0 の Windows パススルー認証には次の前提条件があります。

- Windows クライアントシステムを Active Directory ドメインに接続する必要があります。Active Directory のクレデンシャルを使用してログインする必要もあります。
- Active Directoryの導入では、Active Directoryフェデレーションサービスをサポートしている 必要があります。
- ・環境は、少なくとも.NET Framework バージョン 4.0.30319 にする必要があります。

Windows パススルー認証には、次の制限事項があります。

- Cisco UCS Central では、Microsoft Internet Explorer バージョン 11 でのみ Windows パススルー 認証をサポートします。
- シスコのプラグインをダウンロードしてインストールする必要があります。
- 現在、Windows パススルー認証は、認証レルムをLDAPに設定し、RADIUS またはTACACS+ には設定していない場合にのみサポートされます。LDAP のレルム名はドメイン名と一致さ せる必要があります。たとえば、LDAP レルム名が CISCO/ユーザ名の場合、LDAP レルムは CISCO になります。

## ドメイン グループ認証の管理

手順

- **ステップ1** [Domain Group Navigation] アイコンをクリックして、ルートを選択します。 これにより、[root Domain Group] ページが表示されます。
- **ステップ2** [Settings] アイコンをクリックして、[Authentication] ページを起動します。 [Root Manage] ダイアログが開きます。
- ステップ3 [LDAP] で、次の情報を入力します。
  - a) [Basic] タブで、[Database Connection Timeout]、[Filter]、[Attribute]、および [Base DN] の値を入 力します。
  - b) [Providers] タブで、[+] をクリックしてプロバイダーを追加し、[Basic] タブと [Group Rules] タブで必要な情報を入力します。
     SSL セクションの [Enabled] または [Disabled] を選択します。[Enabled] を選択すると、LDAP

データベースとの通信に暗号化が必要になります。LDAP を有効にするには STARTTLS を使用します。これにより、ポート 389 を使用した暗号化通信が可能になります。[Disabled] を選択すると、認証情報はクリア テキストで送信されます。

- c) [Groups] タブで、[+] をクリックしてプロバイダー グループを追加し、オプションで、それを プロバイダーに関連付けます。
  - Cisco UCS Central に対してサポートされる LDAP プロバイダー グループの最大数は 16 です。
  - •1 つのプロバイダー グループに対して Cisco UCS Central でサポートされる最大プロバイ ダー数は8です。
- d) [Group Maps] タブで、[+] をクリックして [Provider Group Map DN] を入力してから、オプションで、[Roles] と [Locales] を追加します。
   Cisco UCS Central でサポートされる最大グループ マップ長は 240 です。

- ステップ4 [TACACS+] で、必要に応じて次のセクションに値を入力します。
  - a) [Basic] タブで、[Database Connection Timeout] と [Retry Count] の値を入力します。
  - b) [Providers] タブで、[+]をクリックしてプロバイダーを追加し、必要な設定情報を入力します。 上矢印と下矢印を使用して、プロバイダーの順序を変更できます。

- c) [Groups] タブで、[+] をクリックしてプロバイダー グループを追加し、オプションで、それを プロバイダーに関連付けます。
- ステップ5 [RADIUS] で、必要に応じて次のセクションに値を入力します。
  - a) [Basic] タブで、[Database Connection Timeout] と [Retry Count] の値を入力します。
  - b) [Providers] タブで、[+]をクリックしてプロバイダーを追加し、必要な設定情報を入力します。 上矢印と下矢印を使用して、プロバイダーの順序を変更できます。
  - c) [Groups] タブで、[+] をクリックしてプロバイダー グループを追加し、オプションで、それを プロバイダーに関連付けます。
- **ステップ6** [Authentication Domains] で、必要に応じて次のセクションに値を入力します。
  - a) [+] をクリックして、ドメイン グループの認証ポリシーを作成します。 ポリシーは、親グループから継承した設定を上書きします。Cisco UCS Central でサポートされ る認証ドメインの最大数は 8 です。
  - b) 認証ドメインの名前を入力します。 この名前には、1~16文字の英数字を使用できます。RADIUSを使用したシステムでは、認証 ドメイン名はユーザ名の一部と見なされます。これについては、ローカルに作成されたユーザ 名に対して32文字の制限が適用されます。Cisco UCSはフォーマット用に5文字を挿入するた め、ドメイン名とユーザ名を合わせた合計が27文字を超えると、認証は失敗します。
  - c) [Web Session Refresh Period (Seconds)] に、選択した Cisco UCS Central ドメイン グループに含ま れる Cisco UCS ドメインにアクセスしているユーザの更新要求間の最大許容時間を入力しま す。 この時間制限を超えると、Cisco UCS Central は Web セッションを非アクティブと見なします

この時間制限を超えると、Cisco UCS Central は Web セッションを非アクティアと見なしますが、そのセッションを終了することはありません。

60~172800の整数を指定します。デフォルトは600秒です。

- d) [Web Session Timeout (Seconds)] に、Cisco UCS Central が Web セッションを終了するまでの最大 経過時間を入力します。Web セッションが時間制限を超えると、Cisco UCS Central は自動的に Web セッションを終了します。
   60~172800 秒の整数を指定します。デフォルト値は 7200 秒です。
- e) [Authentication Realm] を選択します。
  - •[LDAP]: ユーザを Cisco UCS Central で指定された LDAP サーバ上で定義します。
  - •[Local]: ユーザを Cisco UCS Central または Cisco UCS ドメインでローカルに定義します。
  - [RADIUS]: ユーザを Cisco UCS Central で指定された RADIUS サーバ上で定義します。
  - •[TACACS+]: ユーザを Cisco UCS Central で指定された TACACS+サーバ上で定義します。

**ステップ7** [Save] をクリックします。

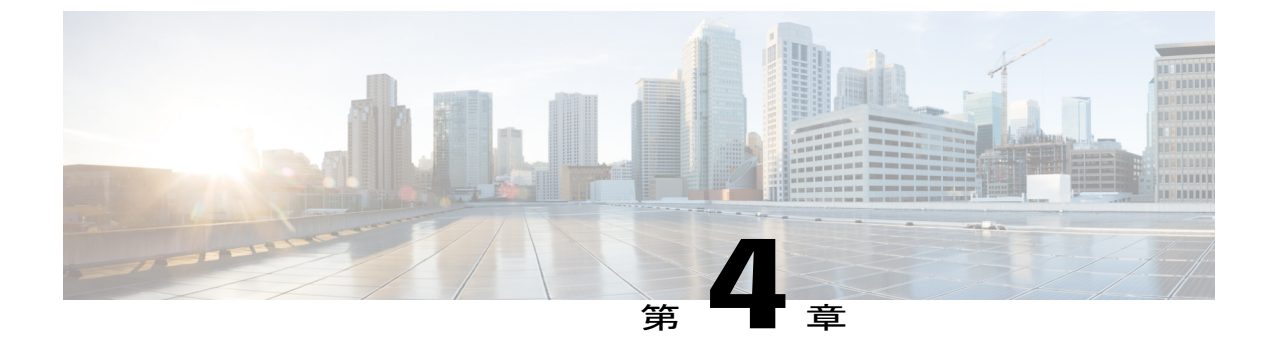

# リモート認証

- ・ リモート認証プロバイダーに関する注意事項および推奨事項, 25 ページ
- ・ リモート認証プロバイダーのユーザ属性, 26 ページ

# リモート認証プロバイダーに関する注意事項および推奨 事項

システムを、サポートされているリモート認証サービスのいずれかに設定する場合は、そのサービス用のプロバイダーを作成して、Cisco UCS Central がそのサービスと通信できるようにする必要があります。また、ユーザ認可に関係する次のガイドラインに留意してください。

#### リモート認証サービスのユーザ アカウント

ユーザアカウントは、Cisco UCS Central にローカルに存在するか、またはリモート認証サーバに 存在することができます。リモート認証サービスを介してログインしているユーザの一時的なセッ ションは、Cisco UCS Central GUI または Cisco UCS Central CLI で表示できます。

#### リモート認証サービスのユーザ ロール

リモート認証サーバでユーザアカウントを作成する場合には、次のことを確認してください。

- ・ユーザが Cisco UCS Central で作業するために必要なロールが、アカウントに含まれている。
- ・これらのロールの名前が、Cisco UCS Central で使用される名前と一致する。

ロールポリシーによっては、ユーザがログイン許可を付与されない場合や読み取り専用権限しか 付与されない場合があります。

#### ローカルおよびリモート ユーザ認証のサポート

Cisco UCS Central は、LDAP、RADIUS、および TACACS+を使用してリモート認証を行います。

# リモート認証プロバイダーのユーザ属性

ユーザがログインすると、Cisco UCS Central は次のことを実行します。

- 1 リモート認証サービスに問い合わせます。
- 2 ユーザを検証します。
- 3 そのユーザに割り当てたロールとロケールをチェックします(ユーザが検証にパスした場合)。

次の表は、Cisco UCS Central でサポートしているリモート認証プロバイダーのユーザ属性要件を 比較したものです。

| 認証プロバイ<br>ダー | カスタム属性 | スキーマの拡張                                                                                                    | 属性 ID 要件                                                                                                    |
|--------------|--------|----------------------------------------------------------------------------------------------------|----------------------------------------------------------------------------------------------------|
| LDAP         | 任意     | <ul> <li>次のいずれかを実行します。</li> <li>・LDAP スキーマを拡張せず、要件を満たす既存の未使用の属性を設定します。</li> <li>・LDAP スキーマを拡張して、CiscoAVPair などの一意の名前でカスタム属性を作成します。</li> </ul>                               | シスコの LDAP の実装では、<br>Unicode タイプの属性が必要で<br>す。<br>CiscoAVPair カスタム属性を作<br>成する場合は、属性 ID として<br>1.3.6.1.4.1.9.287247.1 を使用しま<br>す<br>次のセクションで、OID (オブ<br>ジェクト識別子) のサンプルを<br>示します。                                     |
| RADIUS       | 任意     | <ul> <li>次のいずれかを実行します。</li> <li>RADIUS スキーマを拡張<br/>せず、要件を満たす既存<br/>の未使用属性を使用す<br/>る。</li> <li>RADIUS スキーマを拡張<br/>して、cisco-avpair などの<br/>一意の名前でカスタム属<br/>性を作成する。</li> </ul> | シスコによるRADIUSの実装の<br>ベンダーIDは009であり、属<br>性のベンダーIDは001です。<br>次の構文例は、cisco-avpair属性<br>を作成する場合に複数のユーザ<br>ロールとロケールを指定しま<br>す。shell:roles="admin,aaa"<br>shell:locales="L1,abc"複数の<br>値を区切るには、区切り文字と<br>してカンマ「,」を使用します。 |

#### 表 3: リモート認証プロバイダーによるユーザ属性の比較

I

| 認証プロバイ<br>ダー | カスタム属性 | スキーマの拡張                                                      | 属性 ID 要件                                                                                                    |
|--------------|--------|--------------------------------------------------------------|----------------------------------------------------------------------------------------------------|
| TACACS+      | 必須     | スキーマを拡張し、<br>cisco-av-pair という名前のカス<br>タム属性を作成する必要があ<br>ります。 | <ul> <li>cisco-av-pair名は、TACACS+プロバイダーの属性 ID を提供する文字列です。</li> <li>次の構文例は、cisco-av-pair属性を作成するときに複数のユーザロールとロケールを指定します。</li> <li>cisco-av-pair=shell:roles="admin aaa" shell:locales*"L1</li> <li>abc"cisco-av-pair属性構文でアスタリスク(*)を使用すると、ロケールがオプションとして指定され、同じ認可プロファイルを使用する他のシスコデバイスで認証の失敗を防ぐことができます。複数の値を区切るには、区切り文字としてスペースを使用します。</li> </ul> |

#### LDAP ユーザ属性のサンプル OID

#### カスタム CiscoAVPair 属性のサンプル OID は、次のとおりです。

```
CN=CiscoAVPair, CN=Schema,
CN=Configuration,CN=X
objectClass: top
objectClass: attributeSchema
cn: CiscoAVPair
distinguishedName: CN=CiscoAVPair,CN=Schema,CN=Configuration,CN=X
instanceType: 0x4
uSNCreated: 26318654
attributeID: 1.3.6.1.4.1.9.287247.1
attributeSyntax: 2.5.5.12
isSingleValued: TRUE
showInAdvancedViewOnly: TRUE
adminDisplayName: CiscoAVPair
adminDescription: UCS User Authorization Field
oMSyntax: 64
lDAPDisplayName: CiscoAVPair
name: CiscoAVPair
objectCategory: CN=Attribute-Schema,CN=Schema,CN=Configuration,CN=X
```

٦

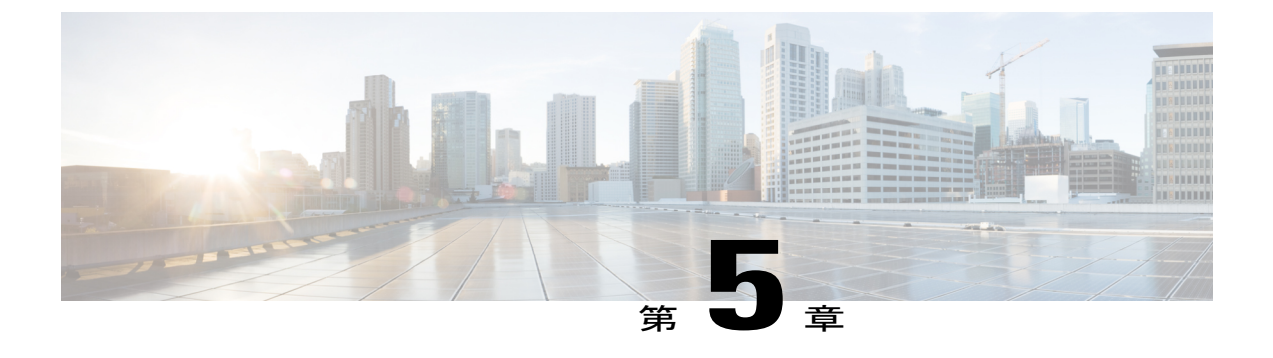

# LDAP 認証

- LDAP プロバイダー, 29 ページ
- UCS Central LDAP 設定の管理, 32 ページ

# LDAP プロバイダー

LDAP リモート ユーザを作成および設定し、Cisco UCS Central からロールとロケールを、Cisco UCS Manager と同じ要領で割り当てます。LDAP プロバイダーの作成は、常に Cisco UCS Central ドメイン グループ ルートから行ってください。

LDAP グループ マップ

複数の LDAP グループ マップを定義して、Cisco UCS Central のネストに対して Windows Active Directory がサポートするレベルまでネストできます。ネスト グループにプロバイダーを割り当て ると、プロバイダーが異なる LDAP グループのメンバーであっても、親ネスト グループの認証メ ンバーになります。認証の際に、Cisco UCS Central は、プロバイダー グループ内のすべてのプロ バイダーを順番に試行します。Cisco UCS Central は、設定されたサーバのいずれにもアクセスで きない場合、ローカル ユーザ名とパスワードを使用して自動的にローカル認証方式にフォール バックします。

LDAP グループ マップの数は Cisco UCS Manager のバージョンに応じて定義できます。サポート される LDAP グループ マップ, (31ページ)を参照してください。

## プロバイダー グループ

プロバイダー グループは、認証プロセス中に Cisco UCS が使用するプロバイダーのセットです。 Cisco UCS Central では、最大 16 のプロバイダー グループを作成でき、グループごとに最大 8 つの プロバイダーを含めることができます。

認証の際には、プロバイダーグループ内のすべてのプロバイダーが順番に試行されます。設定されたすべてのサーバが使用できない場合、または到達不能な場合、Cisco UCS Central は、ローカルユーザ名とパスワードを使用して自動的にローカル認証方式にフォールバックします。

### LDAP グループ マップ

LDAP データベースへのアクセス制限のために LDAP グループを使用している組織では、Cisco UCS ドメインで、グループメンバーシップ情報を使用してログイン時に LDAP ユーザにロールや ロケールを割り当てることができます。これにより、Cisco UCS Central を導入するときに、LDAP ユーザ オブジェクトでロールやロケール情報を定義する必要がなくなります。

Cisco UCS Central は、ユーザロールとロケールをリモートユーザに割り当てるときに LDAP グループ ルールを使用して LDAP グループを決定します。ユーザがログインすると、Cisco UCS Centralはユーザのロールとロケールに関する情報を LDAP グループ マップから取得します。ロールとロケールの条件がポリシーの情報に一致すると、Cisco UCS Centralはそのユーザにアクセス権を提供します。

LDAP グループ マップの数は Cisco UCS Manager のバージョンに応じて定義できます。

Cisco UCS Central のネストに対して Windows Active Directory がサポートするレベルまで LDAP グ ループマップをネストできます。ネストグループにプロバイダーを割り当てると、プロバイダー が異なる LDAP グループのメンバーであっても、親ネストグループの認証メンバーになります。 認証の際に、Cisco UCS Central は、プロバイダー グループ内のすべてのプロバイダーを順番に試 行します。Cisco UCS Central は、設定されたサーバのいずれにもアクセスできない場合、ローカ ル ユーザ名とパスワードを使用して自動的にローカル認証方式にフォールバックします。

ロールとロケールの定義は Cisco UCS Central でローカルに設定され、LDAP ディレクトリに対す る変更に基づいて自動的に更新されることはありません。LDAP ディレクトリで LDAP グループ を削除または名前変更する場合、Cisco UCS Centralで変更を更新してください。

LDAP グループ マップは、次のロールとロケールのいずれかの組み合わせを含むように設定できます。

- ・ロールのみ
- ・ロケールのみ
- ・ロールとロケール

たとえば、特定のロケーションのサーバ管理者グループを表す LDAP グループの認証を設定する 場合は、その LDAP グループに対する server-profile や server-equipment などのユーザ ロールを含 めることができます。特定のロケーションのサーバ管理者に対しアクセスを制限する場合は、特 定のサイト名をロケールに指定できます。

(注)

Cisco UCS Central にはすぐに使用できる多数のユーザロールが含まれていますが、ロケールは 含まれていません。カスタム ロケールを作成して LDAP プロバイダー グループをロケールに マップする必要があります。

## サポートされる LDAP グループ マップ

サポートされる LDAP グループマップの数は Cisco UCS Manager バージョンによって異なります。

| Cisco UCS Manager バージョン          | サポートされる LDAP グループ マップ |
|----------------------------------|-----------------------|
| Cisco UCS Manager リリース 3.1(2) 以降 | 160                   |
| Cisco UCS Manager リリース 3.1(1)    | 128                   |
| Cisco UCS Manager リリース 2.2(8) 以降 | 160                   |
| Cisco UCS Manager リリース 2.2(7) 以前 | 28                    |

### ネストされた LDAP グループ

LDAP グループを他のグループのメンバーとしてネストすることにより、アカウントを統合して 複製を減らすことができます。

デフォルトでは、LDAPグループを別のグループ内にネストすると、ユーザ権限が継承されます。 たとえば、Group\_2のメンバーとして Group\_1を作成する場合、Group\_1のユーザは Group\_2の メンバーと同じ権限が与えられます。その結果、Group\_1のメンバーであるユーザを検索すると きは、LDAP グループマップで Group\_2 だけを選択します。Group\_1と Group\_2を別々に検索す る必要はありません。

LDAP グループマップで定義されたネストしたグループを検索できます。グループをネストする ことによって、サブグループを作成する必要がなくなります。

(注)

ネストした LDAP グループの検索は、Microsoft Active Directory サーバに対してのみサポート されます。サポートされているバージョンは Microsoft Windows 2003 SP3、Microsoft Windows 2008 R2、および Microsoft Windows 2012 です。

ネストしたグループ名に特殊文字を含めた場合は、次の例に示す構文を使用してそれらをエス ケープする必要があります。

create ldap-group CN=test1\\(\\),CN=Users,DC=ucsm,DC=qasam-lab,DC=in

# UCS Central LDAP 設定の管理

#### 手順

- **ステップ1** [Actions] バーから、「Managing UCS Central LDAP Configuration」と入力します。 これにより、[UCS Central LDAP Configuration Manage] ダイアログ ボックスが開きます。
- ステップ2 [LDAP]で、以下のタブで要求される情報を入力します。
  - a) [Basic] タブで、[Database Connection Timeout]、[Filter]、[Attribute]、および [Base DN] の値を入 力します。
  - b) [Providers] タブで、[+] をクリックしてプロバイダーを追加し、[Basic] タブと [Group Rules] タブで必要な情報を入力します。
     SSL セクションの [Enabled] または [Disabled] を選択します。[Enabled] を選択すると、LDAP データベースとの通信に暗号化が必要になります。SSL LDAP を有効にするには STARTTLS を 使用します。これにより、ポート 389 を使用した暗号化通信が可能になります。[Disabled] を 選択すると、認証情報はクリア テキストで送信されます。
  - c) [Groups] タブで、[+] をクリックしてプロバイダー グループを追加し、オプションで、それを プロバイダーに関連付けます。
  - d) [Group Maps] タブで、[Provider Group Map DN] を入力します。オプションで、[Roles] と [Locales] を追加します。
     (注) プロバイダー グループ マップの識別名に特殊文字を使用しないでくださ
    - (注) フロバイタークルーフマップの識別名に特殊又子を使用しないでくたさい。
- **ステップ3** [Authentication Domains] で、ネイティブまたはコンソール デフォルト ドメインを設定、追加、または削除します。
- ステップ4 [Native(Default)] をクリックして、次の手順を実行します。
  - a) [Default Behavior for Remote Users] を選択します。
  - b) [Web Session Refresh Period (Seconds)] に、更新要求間の最大許容時間を入力します。
     Web セッションが時間制限を超えると、Cisco UCS Central は Web セッションを非アクティブ と見なしますが、そのセッションを終了することはありません。

60~172800秒の間で指定します。デフォルトは600秒です。

- c) [Web Session Timeout (Seconds)] に、最後の更新要求後の最大経過時間を入力します。Web セッションが時間制限を超えると、Cisco UCS Central は、Web セッションが終了したと見なし、自動的にWeb セッションを終了します。
   60 ~ 172800 秒の間で指定します。デフォルト値は 7200 秒です。
- d) [Enabled] または [Disabled] を、 [Authentication] に選択します。
- e) [Enabled] を選択した場合は、[Authentication Realm] を選択します。
  - •[LDAP]: ユーザを Cisco UCS Central で指定された LDAP サーバ上で定義します。
  - •[Local]: ユーザを Cisco UCS Central または Cisco UCS ドメインでローカルに定義します。

- [RADIUS]: ユーザを Cisco UCS Central で指定された RADIUS サーバ上で定義します。
- •[TACACS+]: ユーザをCisco UCS Central で指定された TACACS+サーバ上で定義します。
- f) [LDAP]、[RADIUS] または [TACACS+] を選択した場合は、[Provider Group] ドロップダウンリ ストから、関連するプロバイダー グループを選択できます。
- ステップ5 [Console (Default)] をクリックします。
  - a) [Enabled] または [Disabled] を、 [Authentication] に選択します。
  - b) [Enabled] を選択した場合は、[Authentication Realm] を選択します。
    - •[LDAP]: ユーザを Cisco UCS Central で指定された LDAP サーバ上で定義します。
    - •[Local]: ユーザを Cisco UCS Central または Cisco UCS ドメインでローカルに定義します。
    - [RADIUS]: ユーザを Cisco UCS Central で指定された RADIUS サーバ上で定義します。
    - [TACACS+]: ユーザをCisco UCS Central で指定された TACACS+ サーバ上で定義します。
  - c) [LDAP]、[RADIUS] または [TACACS+] を選択した場合は、[Provider Group] ドロップダウン リ ストから、関連するプロバイダー グループを選択できます。
- **ステップ6** [+] をクリックして、新しい認証ドメインを追加します。
  - a) 認証ドメインの名前を入力します。
     この名前には、1~16文字の英数字を使用できます。スペースは使用できません。特殊文字では、-(ハイフン)、\_(アンダースコア)、:(コロン)、および.(ピリオド)が使用できます。この名前は、いったん保存した後では変更できません。

RADIUS を使用したシステムでは、認証ドメイン名はユーザ名の一部と見なされます。した がって、ローカルに作成されたユーザ名に対して32文字の制限が適用されます。Cisco UCS で はフォーマット用として5文字が予約されているため、ドメイン名とユーザ名を合わせて合計 27文字を超える名前は使用できません。

- b) [Web Session Refresh Period (Seconds)] を入力します。
- c) [Web Session Timeout (Seconds)] を入力します。
- d) [LDAP]、[RADIUS] または [TACACS+] を選択した場合は、[Provider Group] ドロップダウン リ ストから、関連するプロバイダー グループを選択できます。

ステップ7 [Save] をクリックします。
 認証ドメインを作成したら、必要に応じて、設定を編集できます。また、ごみ箱をクリックして、
 選択した認証ドメインを削除することもできます。

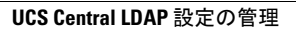

٦

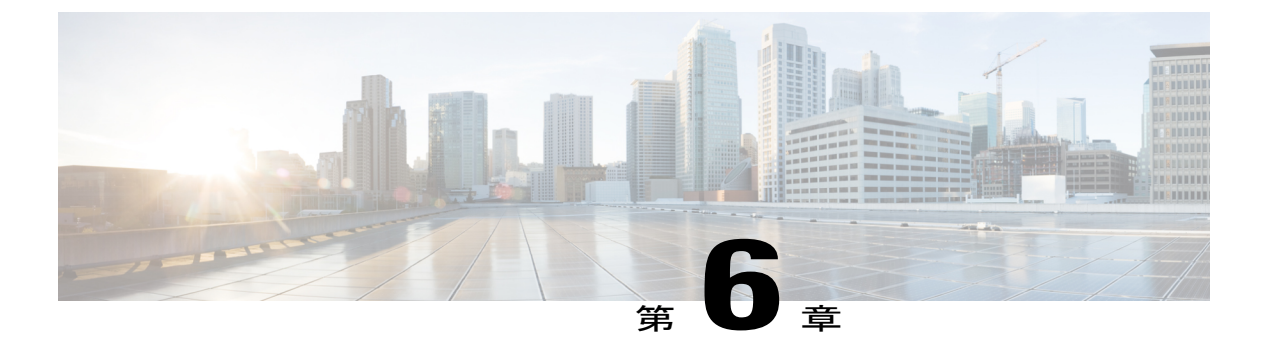

# SNMP 認証

- SNMP ポリシー, 35 ページ
- Cisco UCS Central での SNMP サポート, 41 ページ
- SNMP のイネーブル化, 42 ページ
- SNMP トラップあるいはインフォームの作成と編集, 42 ページ
- SNMP ユーザの作成と編集, 43 ページ

# SNMP ポリシー

Cisco UCS Central では、以下がサポートされます。

- ・グローバル SNMP ポリシー
- •SNMPのトラップとインフォームの定義
- •SNMP ユーザの定義

これらの定義には、通常のパスワードとプライバシーパスワード、認証タイプ MD5 または SHA、 および暗号化タイプ DES と AES-128 を使用できます。登録済み Cisco UCS ドメイン では、その クライアントのポリシー解決コントロール内の SNMP ポリシーをグローバルに定義する選択をし ている場合、SNMP ポリシーはすべて、Cisco UCS Central への登録に従います。

SNMP エージェント機能は、Cisco UCS Central をリモートで監視します。また、Cisco UCS Central ホスト IP を変更し、新しい IP で SNMP エージェントを再起動することもできます。SNMP は、アクティブまたはスタンバイのどちらの状態の Cisco UCS Central サーバ上でも稼働します。設定 は、どちらの場合も存続します。Cisco UCS Central は、オペレーティング システム管理情報ベース (MIB) のみへの読み取り専用アクセスを提供します。Cisco UCS Central CLI を使用して、SNMP v1、v2c のコミュニティ ストリングを設定し、SNMPv3 ユーザを作成および削除することができます。

I

### SNMP 機能の概要

SNMP フレームワークは3つの部分で構成されます。

#### SNMP マネージャ

SNMP を使用してネットワーク デバイスのアクティビティを制御およびモニタリングする システム。

#### SNMP エージェント

Cisco UCS Central 内のソフトウェア コンポーネント。Cisco UCS Central のデータを維持し、 必要に応じて SNMP マネージャにレポートする管理対象デバイス。Cisco UCS Central には、 エージェントと MIB 収集が含まれます。SNMP エージェントをイネーブルにしてマネージャ とエージェント間のリレーションシップを作成するには、SNMP をイネーブルにして、その 設定を行います。

#### 管理情報ベース(MIB)

SNMP エージェント内の管理対象オブジェクトのコレクション。Cisco UCS Central では OS MIB モードだけがサポートされます。

Cisco UCS で使用可能な特定の MIB およびその入手先については、B シリーズ サーバの場合は MIB Reference for Cisco UCS Manager を、C シリーズ サーバの場合は MIB Reference for Cisco UCS Standalone C-Series Servers を、それぞれ参照してください。

次の RFC で SNMP が規定されています。

- RFC 3410 (http://tools.ietf.org/html/rfc3410)
- RFC 3411 (http://tools.ietf.org/html/rfc3411)
- RFC 3412 (http://tools.ietf.org/html/rfc3412)
- RFC 3413 (http://tools.ietf.org/html/rfc3413)
- RFC 3414 (http://tools.ietf.org/html/rfc3414)
- RFC 3415 (http://tools.ietf.org/html/rfc3415)
- RFC 3416 (http://tools.ietf.org/html/rfc3416)
- RFC 3417 (http://tools.ietf.org/html/rfc3417)
- RFC 3418 (http://tools.ietf.org/html/rfc3418)
- RFC 3584 (http://tools.ietf.org/html/rfc3584)

### **SNMP** 通知

SNMP の重要な機能の1つは、SNMP エージェントから通知を生成できることです。これらの通知を使えば、SNMPマネージャが要求を送信する必要はありません。通知は、不正なユーザ認証、再起動、接続の切断、隣接ルータとの接続の切断、その他の重要なイベントを表示します。

Cisco UCS Central では SNMP 通知がトラップとして生成されます。トラップの信頼性はインフォームより低くなります。SNMP マネージャはトラップを受信しても確認応答(ACK)を送信しないからです。したがって、Cisco UCS Central ではトラップを受信したかどうかを判断できません。

インフォーム要求を受信するSNMPマネージャは、SNMP応答プロトコルデータユニット(PDU) でメッセージの受信を確認応答します。Cisco UCS Central は、PDUを受信しない場合、インフォー ム要求を再送できます。

### SNMP セキュリティ機能

SNMPv3 は、ネットワーク経由のフレームの認証と暗号化を組み合わせることによって、デバイ スへのセキュアアクセスを実現します。SNMPv3 は、設定済みユーザによる管理動作のみを許可 し、SNMPメッセージを暗号化します。SNMPv3 ユーザベース セキュリティ モデル (USM) は SNMPメッセージレベル セキュリティを参照し、次のサービスを提供します。

#### メッセージ整合性

不正な方法でのメッセージの変更や破棄が行われないことを確認します。また、悪意のない レベルを超えたデータシーケンスの変更が行われていないことも確認します。

#### メッセージ発信元の認証

データを受信したユーザが提示する ID を確認します

#### メッセージの機密性および暗号化

不正なユーザ、エンティティ、またはプロセスに情報が使用または開示されないことを保証 します

### SNMP セキュリティ レベルおよび権限

SNMPv1、SNMPv2c、および SNMPv3 はそれぞれ別のセキュリティモデルを表します。セキュリ ティモデルは、ユーザおよびユーザが属するロールを設定する認証方式です。セキュリティモデ ルは、選択したセキュリティレベルと結合され、Cisco UCS Central による SNMP メッセージの処 理時に適用されるセキュリティメカニズムを決定します。

セキュリティレベルは、SNMPトラップに関連付けられているメッセージを表示するために必要 な特権を決定します。セキュリティレベルは、Cisco UCS Central でメッセージを保護して開示さ れないようにする必要があるかどうか、またはメッセージを認証する必要があるかどうかを決定 します。サポートされるセキュリティレベルは、セキュリティモデルが設定されているかによっ

て異なります。セキュリティモデルとセキュリティレベルの組み合わせにより、SNMPパケット 処理中に採用されるセキュリティメカニズムが決まります。SNMPセキュリティレベルは、次の 権限の1つ以上をサポートします。

#### NoAuthNoPriv

認証なし、暗号化なし

#### AuthNoPriv

認証あり、暗号化なし

#### AuthPriv

認証あり、暗号化あり

SNMPv3 では、セキュリティモデルとセキュリティレベルの両方が提供されています。

## SNMP セキュリティ モデルおよびセキュリティ レベル

次の表に、Cisco UCS Centralでサポートされる SNMP セキュリティ モデルとセキュリティ レベル の組み合わせを示します。

| モデル | レベル          | 認証              | 暗号化 | 結果                                    |
|-----|--------------|-----------------|-----|---------------------------------------|
| v1  | noAuthNoPriv | コミュニティスト<br>リング | No  | コミュニティスト<br>リングの照合を使<br>用して認証しま<br>す。 |
| v2c | noAuthNoPriv | コミュニティスト<br>リング | No  | コミュニティスト<br>リングの照合を使<br>用して認証しま<br>す。 |
| v3  | noAuthNoPriv | ユーザ名            | No  | ユーザ名の照合を<br>使用して認証しま<br>す。            |

表 4: SNMP セキュリティ モデルおよびセキュリティ レベル

I

| モデル | レベル        | 認証                        | 暗号化 | 結果                                                                                                    |
|-----|------------|---------------------------|-----|----------------------------------------------------------------------------------------------------|
| v3  | authNoPriv | HMAC-MD5 また<br>は HMAC-SHA | No  | <ul> <li>次のコードまたは</li> <li>アルゴリズムに基づいて認証を提供します。</li> <li>・ハッシュ、ベースのメッセージ</li> <li>認証コード(HMAC)</li> <li>・メッセージ<br/>ダイジェスト5(MD5)<br/>アルゴリズム</li> <li>・HMACセキュアハッシュアルゴリズム<br/>(SHA)</li> </ul> |
|     |            |                           |     |                                                                                                    |

٦

| モデル       | レベル             | 認証                              | 暗号化        | 結果                                                                                                    |
|-----------|-----------------|---------------------------------|------------|----------------------------------------------------------------------------------------------------|
| モデル<br>v3 | レベル<br>authPriv | 認証<br>HMAC-MD5 また<br>は HMAC-SHA | 暗号化<br>DES | 結果 次のコードまたは<br>アルゴリズムに提供<br>します。 ・ハッシュ<br>ベースの<br>メのつジ<br>ションの<br>メッセード<br>(HMAC) ・メッセージ<br>ダインエストち<br>(MD5)<br>アルゴリズム ・HMAC セ<br>キュアアルゴ<br>リズム<br>(SHA) ・デー標告<br>(DES) 56<br>ビット暗号<br>化を提供し |
|           |                 |                                 |            | ビット暗号<br>化を提供し<br>ます。                                                                                                    |
|           |                 |                                 |            | <ul> <li>・暗号ブロッ<br/>ク連鎖<br/>(CBC) DES<br/>(DES-56)</li> <li>標準に基づ<br/>いて認証を<br/>提供しま<br/>す。</li> </ul>                                                                                       |

# Cisco UCS Central での SNMP サポート

#### MIB のサポート

Cisco UCS Central は、OS MIB への読み取り専用アクセスをサポートします。MIB に対して set 操 作は使用できません。Cisco UCS Centralでサポートされている MIB を次に示します。

- SNMP MIB-2 システム
- HOST-RESOURCES-MIB
  - hrSystem
  - hrStorage
  - hrDevice
  - hrSWRun
  - hrSWRunPerf
- UCD-SNMP-MIB
  - Memory
  - dskTable
  - systemStats
  - fileTable
- SNMP MIB-2 インターフェイス
  - ifTable
- IP-MIB
- SNMP-FRAMEWORK-MIB
  - snmpEngine
- IF-MIB
- DISMAN-EVENT-MIB
- SNMP MIB-2 snmp

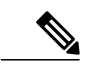

(注)

I

Cisco UCS Central は、IPV6 および Cisco UCS Central MIB をサポートしません。

#### SNMPv3 ユーザの認証プロトコル

Cisco UCS Central は、SNMPv3 ユーザ向けに次の認証プロトコルをサポートします。

- HMAC-MD5-96 (MD5)
- HMAC-SHA-96 (SHA)

#### SNMPv3 ユーザの AES プライバシー プロトコル

Cisco UCS は、SNMPv3 メッセージ暗号化用のプライバシー プロトコルの1つとして Advanced Encryption Standard (AES) を使用し、RFC 3826 に準拠しています。

プライバシーパスワード (priv オプション) では、SNMP セキュリティ暗号化方式として DES または 128 ビット AES を選択できます。AES-128 設定を有効にし、SNMPv3 ユーザのプライバシー パスワードをインクルードした場合、Cisco UCS Central はプライバシーパスワードを使用して 128 ビット AES キーを生成します。AES プライバシー パスワードは最小で 8 文字です。パスフレー ズをクリア テキストで指定する場合、最大 64 文字を指定できます。

# SNMP のイネーブル化

#### 手順

- **ステップ1** [System Configuration] アイコンをクリックし、[SNMP] を選択します。 これにより、[UCS Central SNMP Manage] ダイアログ ボックスが開きます。
- **ステップ2** [Basic] タブで、[Enabled] または [Disabled] をクリックします。[Enabled] を選択した場合、次の フィールドに値を入力します。
  - a) [Community/User Name] に、デフォルトの SNMP v1 または v2c コミュニティ名または SNMPv3 ユーザ名を入力します。
  - b) [System Contact] に、SNMP 実装のシステム担当者を入力します。 電子メールアドレス、名前、電話番号など、255 文字までの文字列を入力します。
  - c) [System Location] に、SNMP エージェント(サーバ)が動作するホストの場所を入力します。 最大 510 文字の英数字文字列を入力します。
- **ステップ3** [Save] をクリックします。

#### 次の作業

SNMP トラップおよびユーザを作成します。

# SNMP トラップあるいはインフォームの作成と編集

SNMP トラップを作成したら、必要に応じて、SNMP トラップ情報を編集できます。

#### 手順

- **ステップ1** [System Configuration] アイコンをクリックし、[SNMP] を選択します。 これにより、[UCS Central SNMP Manage] ダイアログ ボックスが開きます。
- ステップ2 [SNMP Traps] タブで、[Add] をクリックします。
- **ステップ3** [Trap Host Name/IP Address] で、トラップの送信先とする SNMP ホストの IP アドレスを入力します。
- **ステップ4** [SNMP Trap Properties] で、次の操作を行います。
  - a) [Community/User Name] に、デフォルトの SNMP v1 または v2c コミュニティ名または SNMPv3 ユーザ名を入力します。
  - b) [Port] に、システムがトラップ用に SNMP ホストと通信するポートを入力します。 1~65535 の整数を入力します。デフォルト ポートは 162 です。
  - c) [Version] には、[V1]、[V2C]、または [V3] を選択します。
  - d) [V2C] または [V3] を選択した場合は、[Type] に [Traps] または [Informs] を選択します。
  - e) [V3] を選択した場合は、さらに [V3Privilege] を選択します。
    - [Auth]: 認証あり、暗号化なし
    - [NoAuth]: 認証または暗号化なし
    - [Priv]:認証あり、暗号化あり
- **ステップ5** [Save] をクリックします。

#### 次の作業

SNMP ユーザを作成する。

## **SNMP** ユーザの作成と編集

SNMP ユーザを作成したら、必要に応じて、SNMP ユーザ情報を編集できます。

#### 手順

- **ステップ1** [System Configuration] アイコンをクリックし、[SNMP] を選択します。 これにより、[UCS Central SNMP Manage] ダイアログ ボックスが開きます。
- ステップ2 [SNMP Users] タブで、[Add] をクリックします。
- ステップ3 [SNMP User Name] で、SNMP ユーザに割り当てるユーザ名を入力します。
   32 文字までの文字または数字を入力します。名前は文字で始まる必要があり、\_(アンダースコア)、.(ピリオド)、@(アットマーク)、-(ハイフン)も指定できます。

- ステップ4 [SNMP User Properties] で、次の操作を行います。
  - a) [Authentication Type] で、承認タイプとして [MD5] または [SHA] を選択します。
  - b) [AES-128 Encryption] に対して、[Enabled] または [Disabled] をクリックします。
  - c) [Password] と [Privacy Password] を入力して確認します。

**ステップ5** [Save] をクリックします。